Last Revised on 5/31/22

Invoices

| Cond permit |      | <br> |
|-------------|------|------|
|             |      |      |
|             |      |      |
|             |      |      |
|             |      |      |
|             |      |      |
|             |      |      |
|             |      |      |
|             |      |      |
|             |      |      |
|             | <br> |      |
|             |      |      |

magnifying glass

|          |                                                                                                    | +bids<br>14 value | Approval<br>lation O Pending |                   |
|----------|----------------------------------------------------------------------------------------------------|-------------------|------------------------------|-------------------|
| <u>N</u> |                                                                                                    | 0 Rejected        |                              | Addres + Mare - 2 |
|          | and a second second second second second second second second second second second second second second second |                   |                              |                   |
|          |                                                                                                    |                   |                              |                   |

invoice number

supplier name

| Theoremain and the second second seco | 17 Purchasing 6 others |  |
|----------------------------------------------------------------------------------------------------|------------------------|--|
|                                                                                                    |                        |  |
|                                                                                                    |                        |  |
|                                                                                                    |                        |  |

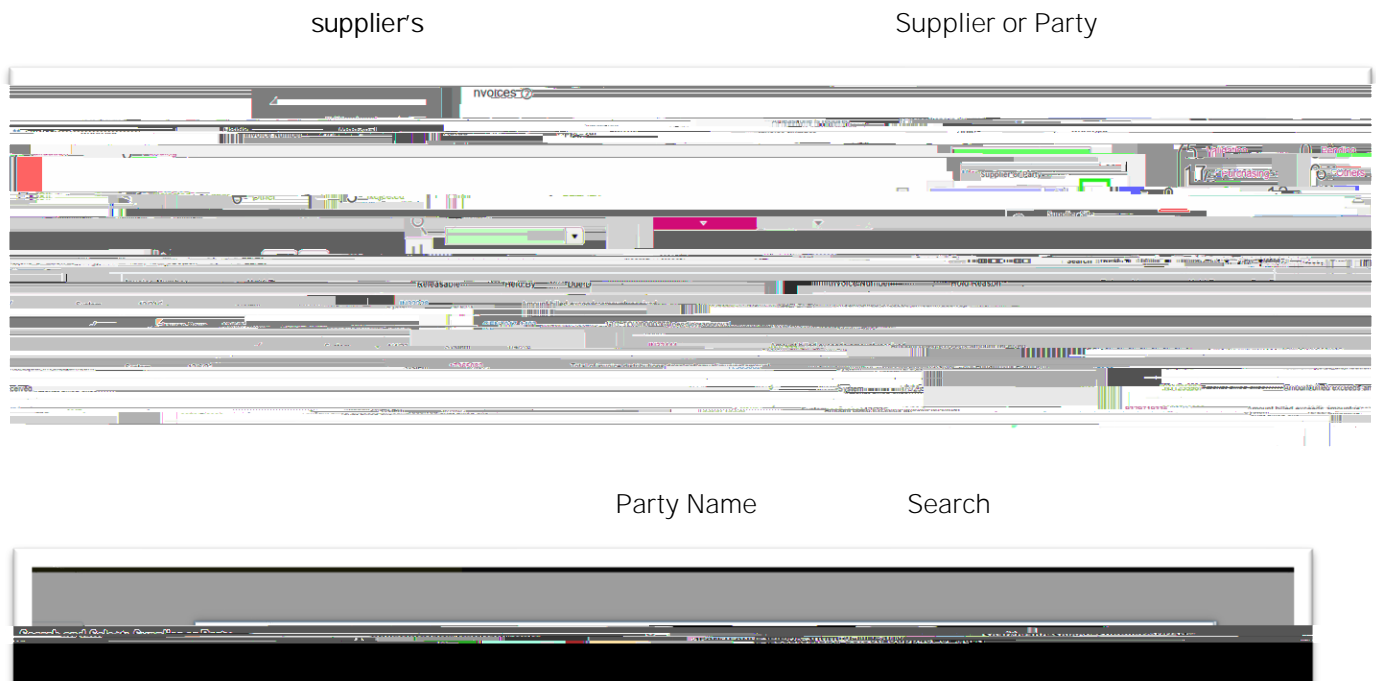

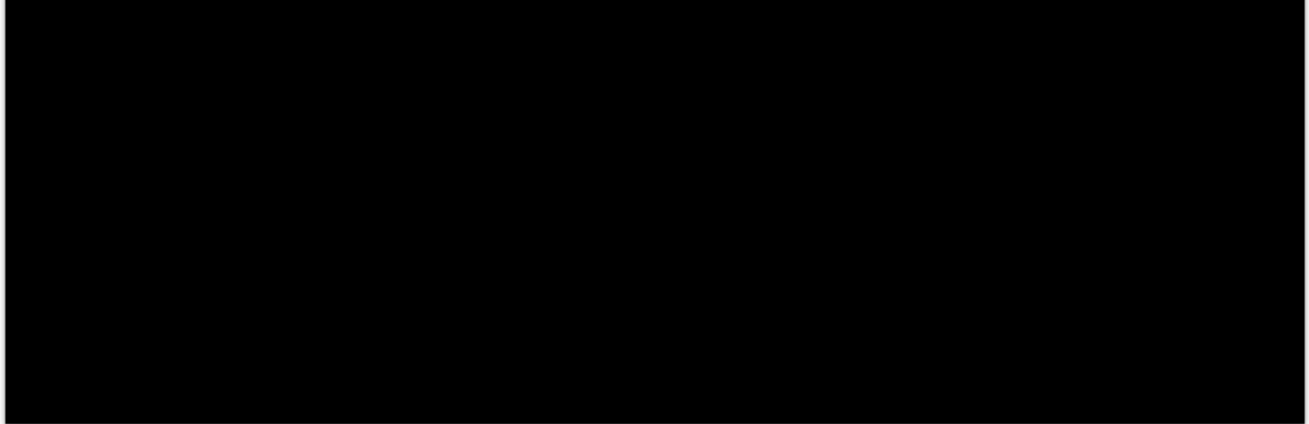

ОК

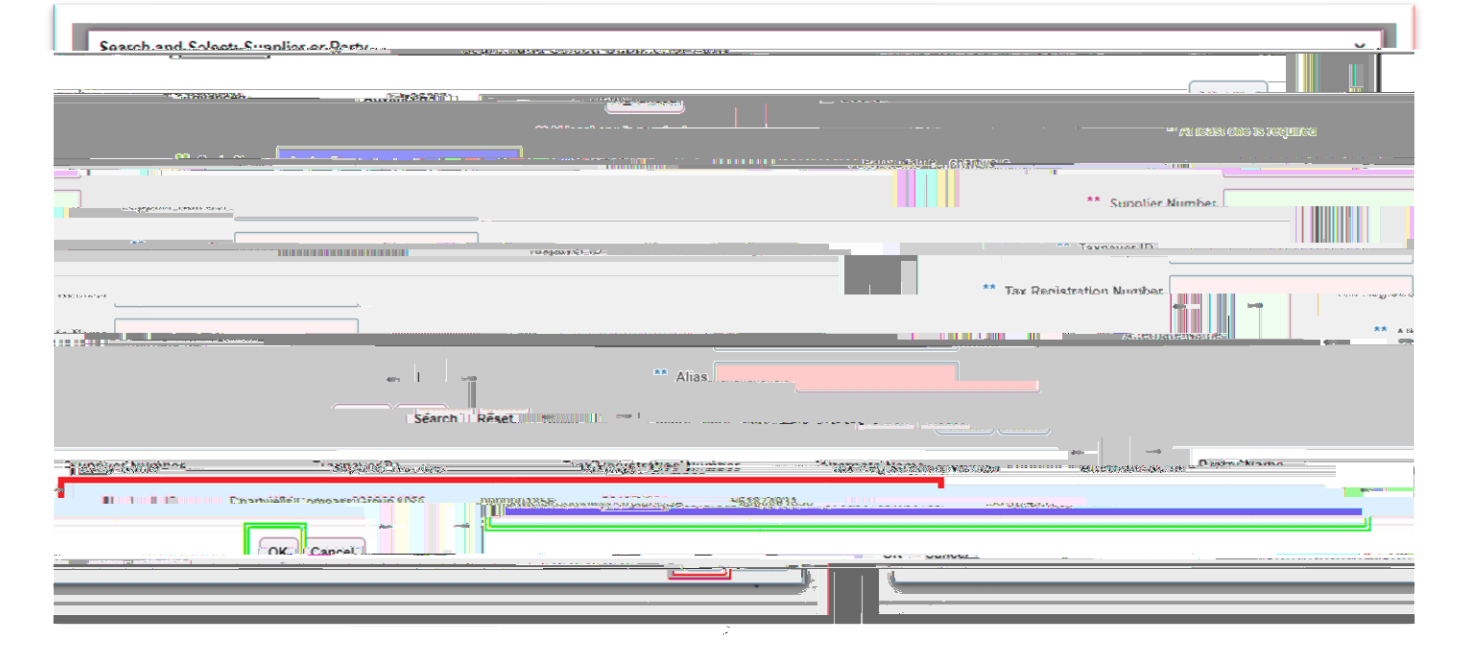

Additional Information

State Check Num State Check Date

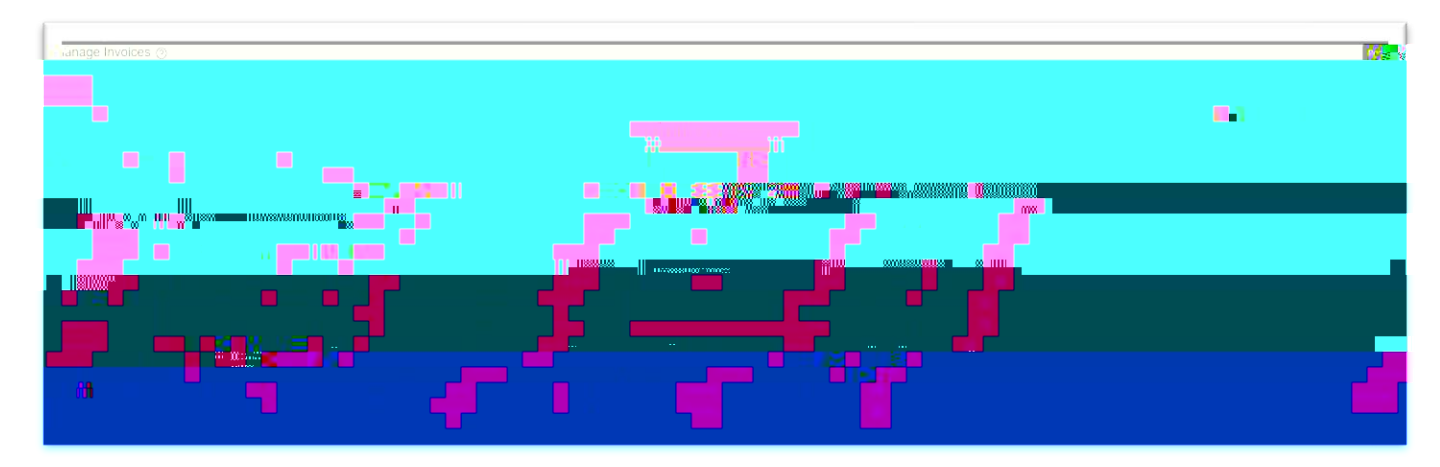

invoice number

# hyperlink

| lanage Invoices ③                     |                                        |
|---------------------------------------|----------------------------------------|
| Search: Invoice                       | Agreened Seved Search At Invoices      |
| Adam • Ver • 7 ( F C E Control Part • |                                        |
|                                       |                                        |
|                                       |                                        |
|                                       |                                        |
|                                       |                                        |
|                                       | II III AAAAAAAAAAAAAAAAAAAAAAAAAAAAAAA |

|                         | <u>-14 (4,)</u> | · · · · ·               |
|-------------------------|-----------------|-------------------------|
| Annerara investores Alt |                 |                         |
|                         | 0               |                         |
|                         |                 | unter The collideration |
|                         |                 |                         |
|                         |                 |                         |
|                         |                 |                         |
|                         |                 |                         |
|                         |                 |                         |
|                         |                 |                         |
|                         |                 |                         |
|                         |                 |                         |
|                         |                 |                         |

The "Notes" section will have any notes entered by

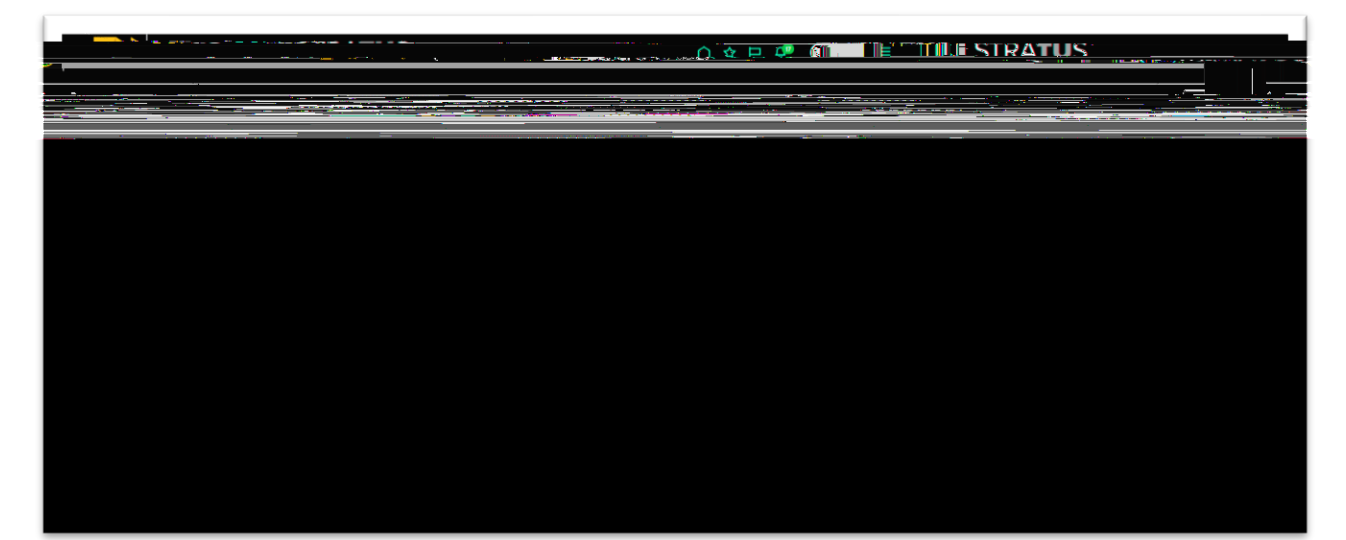

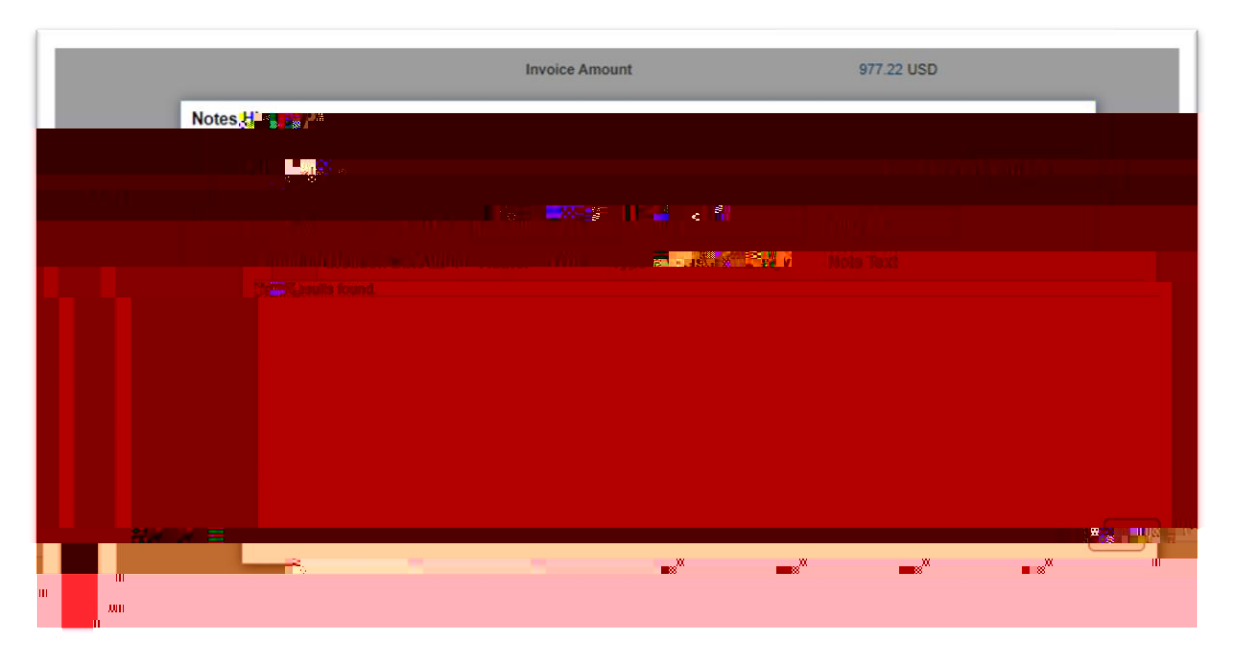

Lines

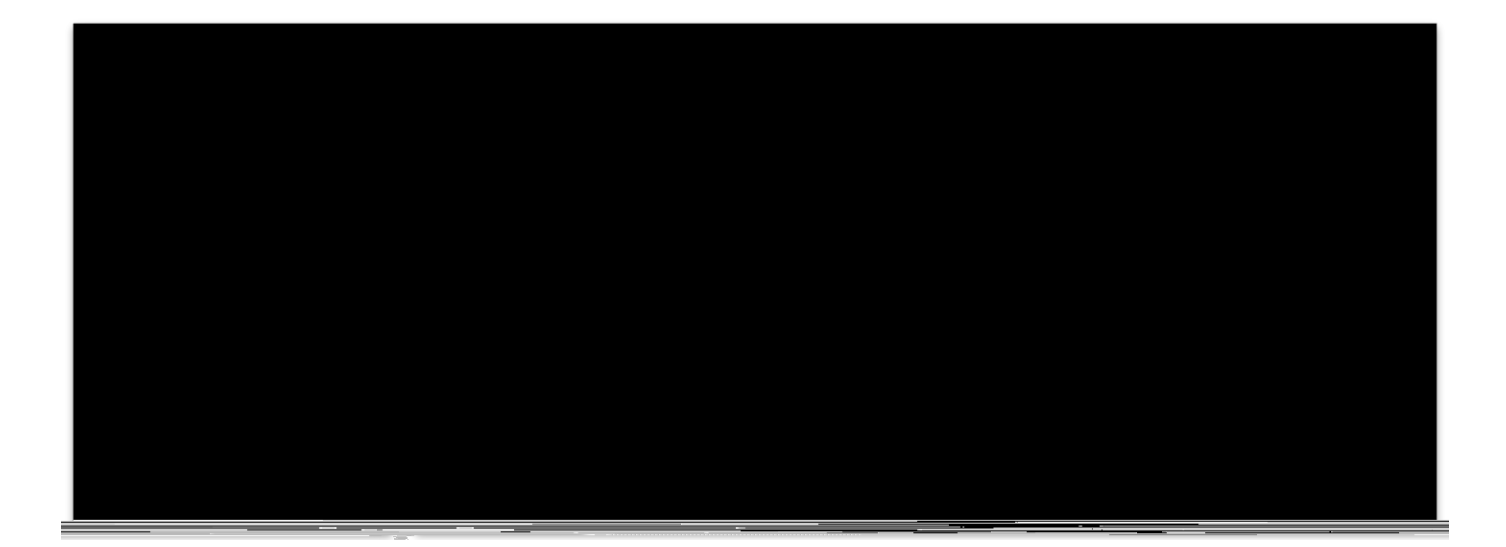

Holds and Approvals

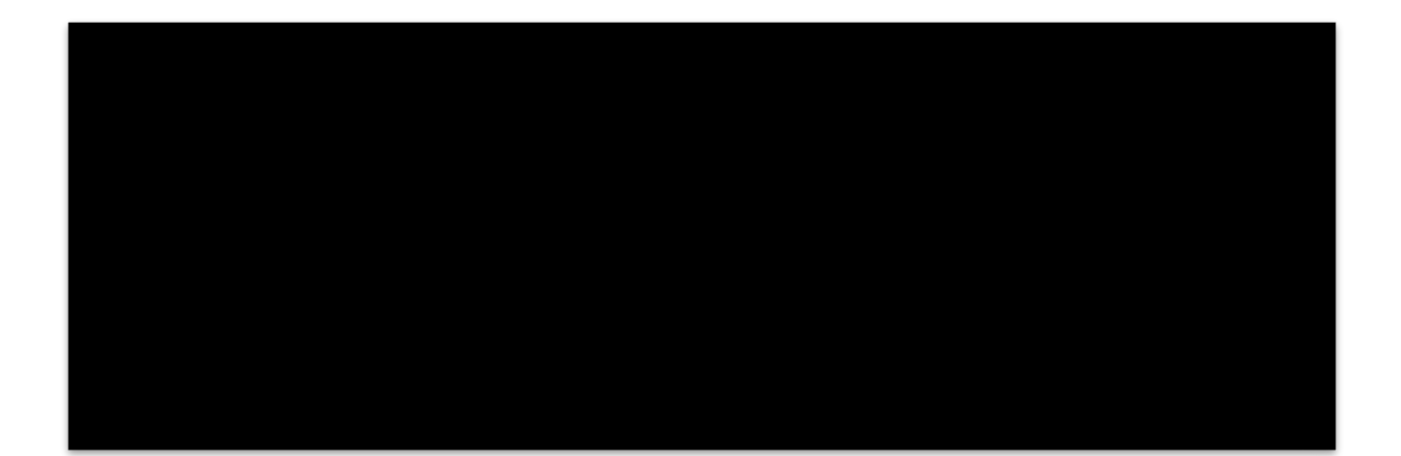